1. First uninstall the old ufi software and install UFI Software version 1.6.0.2333 Download link:

Link 1 : GDrive <u>https://drive.google.com/file/d/1JiH0zG4wsq5jLbXnauuxBp2v3BNoebje/view?usp=sharing</u>

After the installation is complete, open the software Emmc ToolBox v1.6.0.2333, (connect the ufi box and ufs box to the computer at this time, and then open the software)

Open the UFI eMMC ToolBox, then do Synchronize files to automatically update the UFI software.

| UFI(#0) - eMMC ToolBox v1.6.0.2333 [#keepworking #stayhealthy #staysafe]                                                                                                    | - o ×                                                                                                    |                                                 |
|----------------------------------------------------------------------------------------------------|----------------------------------------------------------------------------------------------------|-------------------------------------------------|
| PROGRAM USERAREA PART FACTORY IMAGE SUPPORT                                                                                                    | 👘 madgoeslim. as @gmail.com 📃 🔁 😯 🧕                                                                                                    |                                                 |
| Connection status: XHC1HUB3[#4]:USB 2.00 High-Speed<br>Interface: UFI High-Speed<br>Serial number: 0011-8840-7763<br>Boot version: 1.04, FW version: 1.14 (Aug 25 2021 04:56:05)<br>Insertion test Done                        | Device: [SAMSUNG] KMRX10008M-8614/32G8+LPRX18M8 TP ISP Jdenbify eHIHC Setti<br>VCC: Auto V VCCq: Auto V Clock: Auto V Bus Width: Auto D Drect eMMC (ISP)<br>PROGRAMMING EINC PARTITIONING | ings<br>n UFI directory<br>v <mark>y</mark> log |
| infclus<br>VCC: 3.0 v VCCQ: 2.8 V<br>Bus: Ibin (Sun: Salinitz)<br>Access mole: sector mode                                                                                                    | Brand: Oppo VOPPO_CPH1723(CPH1723EX_11_A.07_171116-7.1.1-N6F26 Shot                                                                                                    | whelp<br>I                                      |
| Power supply: dual-voltage (1.70-1.95%, 2.7-3.6V)<br>Card/BGA: BGA (Discrete embedded) - High density MMC<br>Maurifacturer ID: 0x15 (Samsung)<br>Deduct answer: DX310K (Dx6526921424424) - anu: Der2 - and a mahar: 0x26869187 | Double click or Drop file here     Userarea Auto     Synt     Double click or Drop file here     Boot1                                                                                    | chronize files                                  |
| Product name: Actions (ASZ-85-112-00-2), (e): XXV, sena namos: AZXVF34V<br>Manufacturing (Ade: Nov 2015<br>CID: 15010052 58314240 4202268F 918782EA<br>CSD: DD220132 DF50315F F6DRFFFF BadadonC                                | Double dick or Drap file here     Boot2 Upg     Double dick or Drap file here     RPHB                                                                                                    | rade UFI firmware                               |
| Firmware version: 0x07<br>EVT_CSD revision: 1.8 (MMC v5.1)<br>Partition info:                                                                                                    | Double click or Drop file here     GP1 Got     Double click or Drop file here     GP2 Abo                                                                                                 | o UFI website<br>ut                             |
| Boot1: 4 MB<br>Boot2: 4 MB<br>DMR: 4 MB Authentication Key ont yet negrammed]                                                                                                    | Double alak or Drap file here     GP3     Double alak or Drap file here     GP4                                                                                                    |                                                 |

## Then Upgrade UFI firmware

| UFI[#0] - eMMC ToolBox v1.6.0.2333 [#keepworking #stayhealthy #staysafe]                                                                                                    | – o x                                                                                                    |  |
|----------------------------------------------------------------------------------------------------|----------------------------------------------------------------------------------------------------|--|
| E PROGRAM USERAREA PART FACTORY IMAGE SUPPORT                                                                                                    | 🖉 madgoesim.as@gmail.com 📃 🔁 😯 🚱                                                                                                    |  |
| Connection status: XHC:HUB3[#4]:USB 2.00 High-Speed<br>Interface: UFI High-Speed<br>Serial number: 0011-8840-7763<br>Boot version: 1.04, PV version: 1.14 (Aug 25 2021 04:56:05)<br>Inserbon test Done                                                                                                    | Device: [SAMSUNG] KMRX10008M-8614/32G8+LPRX18M8 TP ISP Identify eMMC. Settings<br>VCC: Auto V VCCq: Auto V Clock: Auto V Bus Width: Auto V Direct eMMC (ISP)<br>PROGRAMMING EMMC PRATITIONING |  |
| Init bus<br>VCC: 3.0 V, VCCQ: 2.8 V<br>Bus: 1. bit (SDR 324Ht)<br>Access mode: sector mode                                                                                                    | Brand:     Oppo     OPPO_CPH1723(CPH1723EX_11_A.07_171116-7.1.1-N6F26 \scilet Show help       Image: Double click or Drop file here     Ext CSD     Shell                                     |  |
| Power supply, dual-voltage (1.70-1.95V, 2.7-3.6V)<br>Card/BGA: BGA (Discrete embedded) - High density MMC<br>Manifacture ID: 0x15 (Samsung)<br>Product name: NY1MME (No525881122442) new: 0x07, social number: 0x268F9187                                                                                                    | Double click or Drop file here     Userarea Auto     Synchr mize files     Double click or Drop file here     Boot1                                                                           |  |
| Productivalities and an and a state of the state of the s | Double click or Drop file here     Double click or Drop file here     Double click or Drop file here     RPHB     Co to UEI webrite                                                           |  |
| Firmware version: 0x07<br>EVT_CSD revision: 1.8 (MMC v5.1)<br>Partition info:<br>Pont1: 4 MMR                                                                                                    | Image: Double click or Drop file here         GP1         On to on website           ID         Double click or Drop file here         GP2         About                                      |  |
| Boot2: 4 MiB<br>RPME: 4 MiB [Authentication Key not yet programmed]                                                                                                    | Double click or Drop file here     GP4                                                                                                    |  |

2. Upgrade finished open UFI UFS ToolBox software

## open the UFI UFS ToolBox, you need to upgrade UFI UFS-Prog firmware to version 1.34

| E UFI[#0] - UFS ToolBox v1.6.0.2334                                                                                                    | - | × |
|----------------------------------------------------------------------------------------------------|---|---|
| UFI UFS-PROG [SN: 0020-8334-0790] require a firmware update version 1.34 or later<br>Please "Upgrade Box Firmware" so you can continue working with the software. |   |   |
| Upgrade Box Firmware                                                                                                    |   |   |

3. Now you can re-activate UFI UFS ToolBox by click the "Activate UFS ToolBox" button

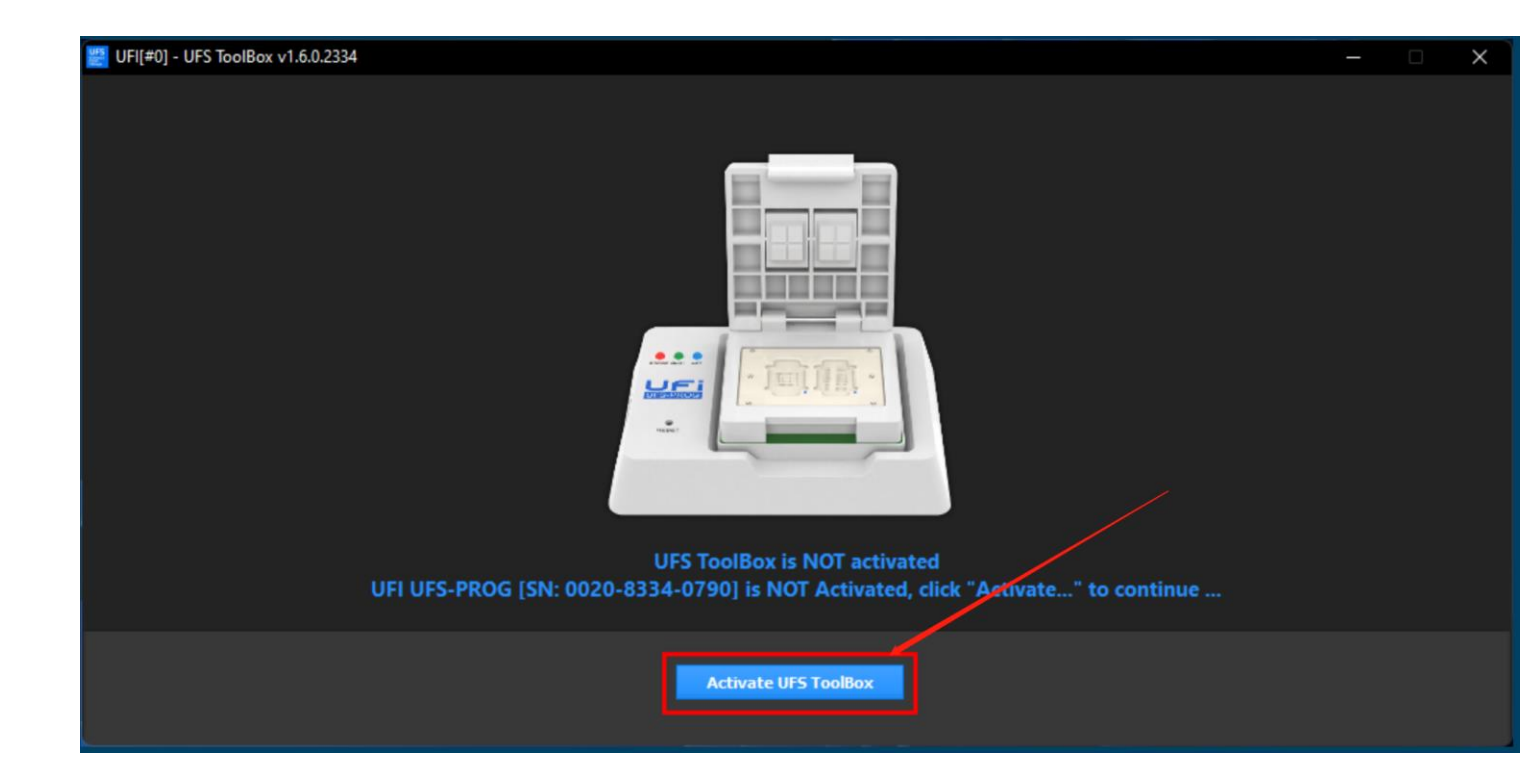